## How to mark an employee as resigned/disabled/delete?

Step 1: Head over to **All Features** Tab at the top of the website 
Under **Company** list, click **People.** 

| 🖤 vimigo                                    | All Features |                                                                                                    |                                                                                                    | What's new!                                                                                                    | 🖲 🧿 🐙 |
|---------------------------------------------|--------------|----------------------------------------------------------------------------------------------------|----------------------------------------------------------------------------------------------------|----------------------------------------------------------------------------------------------------|-------|
| ② My vimi<br>☆ Profile<br>☆ vimikoodmap 2.0 | Rewards      | Action  Action  Announcement  Announcement  Approvals  Approval  Re Welfare Funds  R Payout  R Payout  Announcement  Stron  Agyroit  Denergye  Stron  Stron Stron  Stron  Stron  Stron Stron  Stron  Stron Stron  St | Stats<br>☆ Leaderboard 2.5<br>☆ vimiColculation<br>☆ vimiColculation<br>wimiColculation<br>☆ vimiColculation<br>☆ vi | <ul> <li>ⓒ Company</li> <li>☆ Company Profile</li> <li>☆ Locations</li> <li>☆ People Management</li> <li>☆ People</li> <li>☆ Assign People</li> <li>☆ Onboarding</li> <li>☆ Deportment</li> </ul> |       |

Step 2: Click **Edit** of the selected employee.

| Реор   | le<br>People              |                |                   |                           |                     |                  |                  |                               |       |
|--------|---------------------------|----------------|-------------------|---------------------------|---------------------|------------------|------------------|-------------------------------|-------|
| and P  | opa 🔹 transge feyral trop | kayana 🔸 Manag | Nayrall User Rate | Monoge Subsidiary Company | Importuning local + |                  |                  | search                        | ٩     |
| People |                           |                |                   |                           | Al Deportments 🔍 /  | NI Access Rights | × Activa         | <ul> <li>All Foces</li> </ul> | * Nor |
| NAM    |                           | FORMON         | ACCESS INOHITS    | PLOLA.                    | DEPARTMENT          | BTATUS           | REDIETERED FACES |                               |       |
|        | Ricky - Locider           |                | Stoff             | ricky,grdenno.com         | Step 2              | Active<br>View   | ()               |                               |       |

### Step 3: Edit Profile Page □ Scroll down and find Status.

|                | norry mus                                                               |                                                |              |
|----------------|-------------------------------------------------------------------------|------------------------------------------------|--------------|
|                | Company Default                                                         |                                                | ×            |
| Togs           | If you wish to have workday settin<br>workday setting by clicking here. | g applied to your employee, please setup the   | e            |
| Create any tag | Status:<br>User status is <b>Active</b>                                 | Mark User, an Resig<br>Disable J<br>Cristine J | user<br>User |
| Step 3         | Created at:<br>April 20, 2022 - 12:14 PM                                | 100038-3                                       |              |

Step 4: There are 3 types of status. Click **"Mark User as Resigned**" or **"Disable User**" or **"Delete User**"

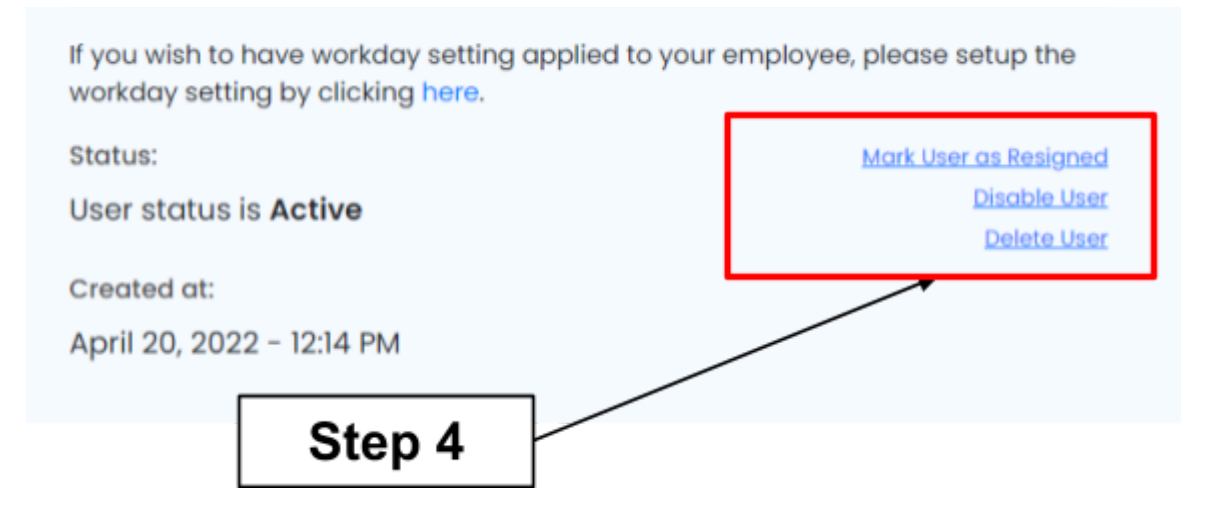

### 1. Mark User as Resigned

- User cannot be reactivated
- Commission will be stopped
- Payouts will be distributed to other employees
- Email will not be reusable

### Step 1: Fill in the employee resignation date

# <u>Step 2:</u> Choose **Remove commission and goal settings instantly** or **Remove commission and goal settings from future periods**

<u>Step 3:</u> Fill in the resignation remark (Optional). Click **Next**.

| RESIGN USER - RICKY - LEADER                                                                                                    | × |    |                    |
|----------------------------------------------------------------------------------------------------|---|----|--------------------|
| User cannot be reactivated     Commissions will be stopped     Payouts will be split to other teams     Email will not be reusable                                                                                           |   |    |                    |
| Employee will be resigned on this date Pick a Date                                                                                                    |   | 1. | Resignation Date   |
| Remove commission and goal settings     O Remove commission and goal settings from                                                                                                    |   |    |                    |
| instantly         future periods           This will remove all commission and goal         This will remove all commission and goal           settings from current period and future         settings from future periods. | • | 2  | Choose either one. |
| Resignation Remarks                                                                                                    |   |    |                    |
| Optional on Remarks                                                                                                    |   |    |                    |
|                                                                                                    |   |    |                    |
| Concel Next +                                                                                                    |   | 3. | Click Next         |
|                                                                                                    |   |    |                    |

Step 4: You can distribute payout to selected employees or skip this step.

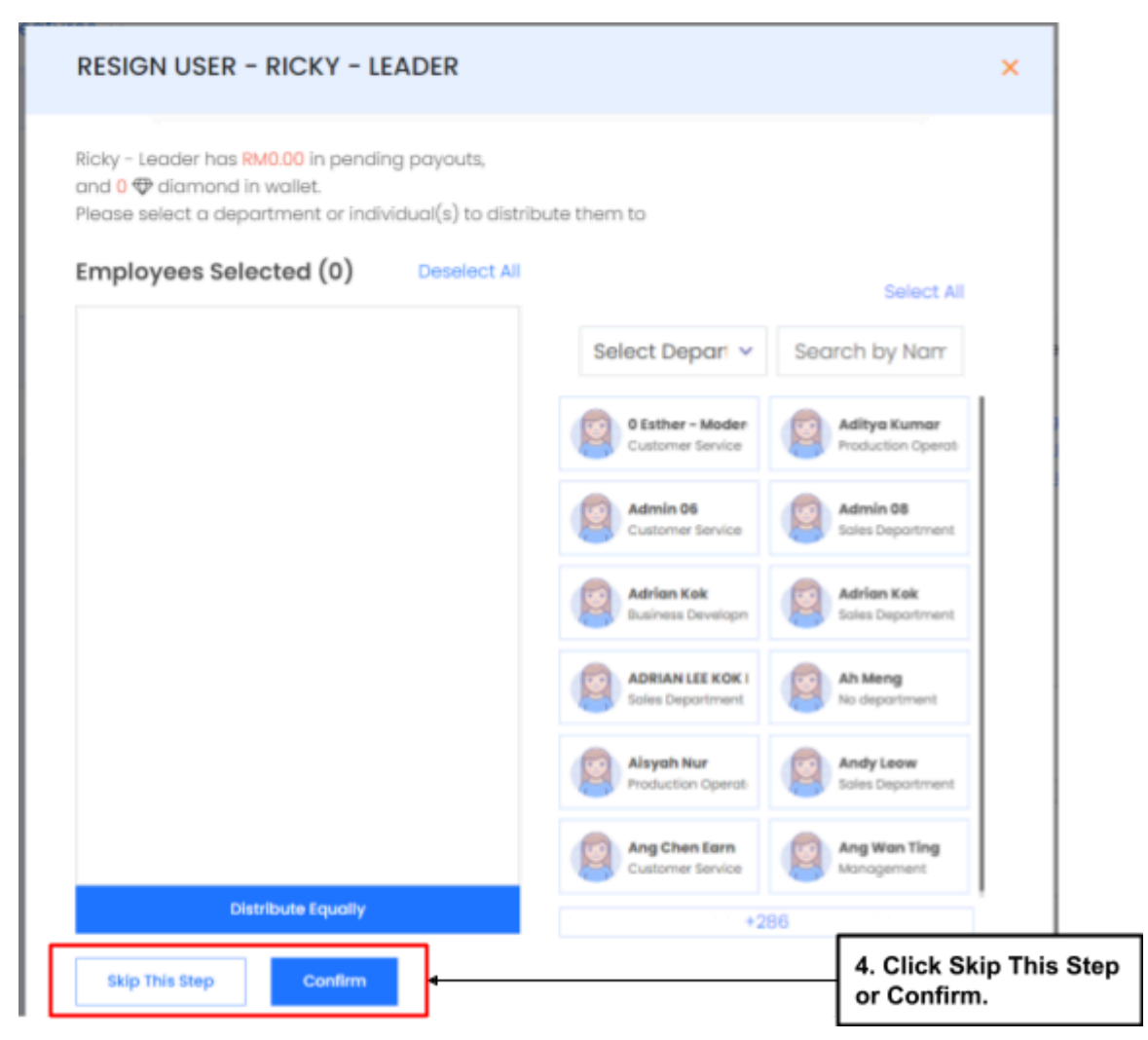

### 2. Disable User

- User can be reactivated
- Payouts will not be distributed to other employees
- All data of the employee will still exist
- Not an active account

### Click **Deactivate User** to deactivate user.

| Disable User                                                                                    | × |  |  |  |  |  |
|-------------------------------------------------------------------------------------------------|---|--|--|--|--|--|
| Ricky - Leader's account will be deactivated. This<br>action can be undone if it was a mistake. |   |  |  |  |  |  |
|                                                                                                 |   |  |  |  |  |  |
| Are you sure you want to proceed?                                                               |   |  |  |  |  |  |
| Cancel Deactivate User                                                                          |   |  |  |  |  |  |

### 3. Delete User

- Everything will be permanently deleted
- There is no payout distributed

Click **OK** to permanently delete the user.

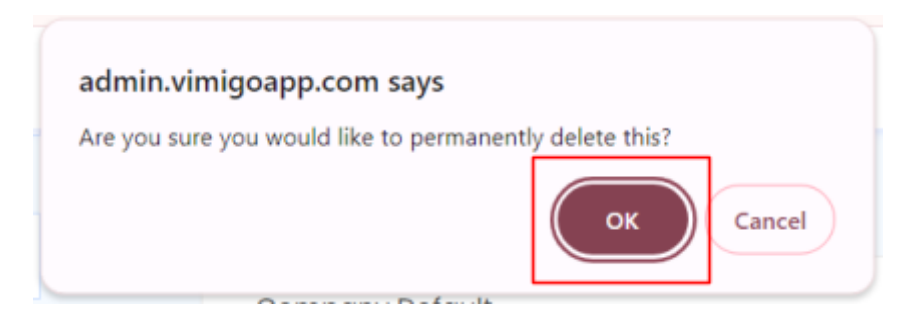